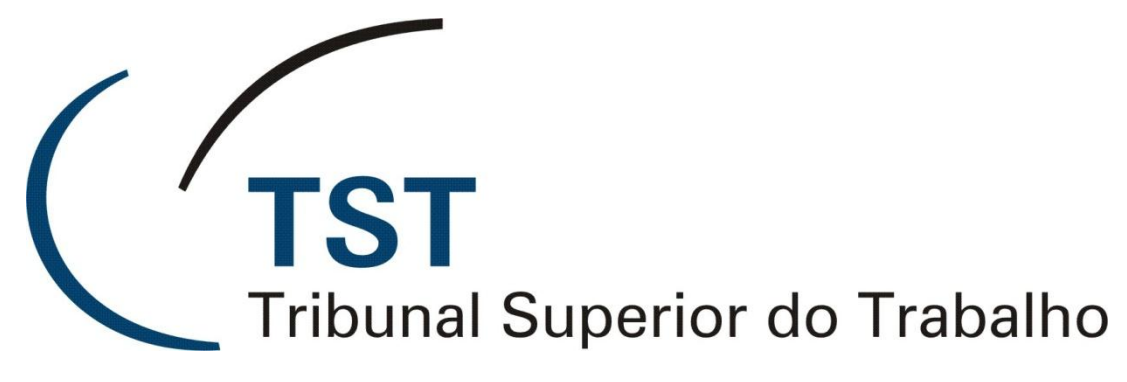

SECRETARIA DE TECNOLOGIA DA INFORMAÇÃO COORDENADORIA DE NORMATIZAÇÃO E CONTROLE

Sistema Antispam

Versão 2 - Maio/2012

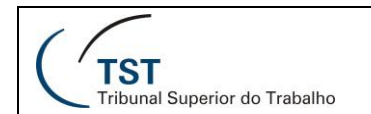

# Sumário

| 1. | Apresentação                                             | . 3 |
|----|----------------------------------------------------------|-----|
| 2. | Acessando o sistema                                      | . 3 |
| 3. | Ferramentas de Gerenciamento                             | . 5 |
| 4. | Saindo do Sistema                                        | . 6 |
| 5. | Responsáveis pelas Informações, Confecção e Padronização | . 7 |

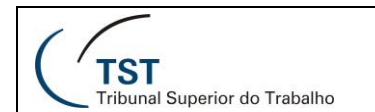

### 1. Apresentação

Senhores usuários, a SETIN vem trabalhando nos ajustes e na preparação de um novo sistema antispam para o TST.

Este sistema utiliza-se do conceito de quarentena, disponibilizando as mensagens classificadas como spam em uma área especial. Diariamente, o sistema encaminhará uma mensagem aos usuários indicando quais as mensagens estão em quarentena. Ao usuário caberá verificar estas mensagens e tratá-las. O próprio usuário poderá remover as mensagens em quarentena. As mensagens não tratadas ou as não eliminadas pelo usuário, serão removidas, automaticamente, em 40 dias após a sua chegada.

Está previsto que este novo sistema entre em operação a partir de 23 de agosto de 2011 e, já no dia seguinte a essa data, os usuários começarão a receber as mensagens indicando os e-mails em quarentena.

Para mais informações sobre esse novo sistema, consulte a <u>FAQ</u> no site de Autoatendimento.

### 2. Acessando o sistema

Podemos acessar o sistema ANTI–SPAM por dois caminhos, conforme descrito nos itens 2.1 e 2.2 abaixo:

2.1- Diariamente, o sistema ANTI – SPAM envia uma mensagem de alerta com o assunto "**Relatórios Diários de SPAMs** " para o e-mail do usuário, conforme imagem abaixo.

Clicando em uma das mensagens classificadas como SPAM, o sistema será redirecionado para a página "QUARENTENA". Nesta página as mensagens podem ser removidas definitivamente pelos usuários e não será possível, em hipótese alguma, recuperá-las novamente.

| TST<br>Tribunal Superior do Trabalho                                                                           | Relatório Diário de SPAMs: 7 Total de mensagens<br>Para Oliveira (sandro.oliveira@tst.gov.br)                                                                                                    |                                                                   |                                |  |  |  |  |  |  |  |
|----------------------------------------------------------------------------------------------------|----------------------------------------------------------------------------------------------------|-------------------------------------------------------------------|--------------------------------|--|--|--|--|--|--|--|
|                                                                                                    |                                                                                                    |                                                                   |                                |  |  |  |  |  |  |  |
| Os e-mails listados abaixo foram class                                                                         | Os e-mails listados abaixo foram classificados como SPAM e armazenados em sua Caixa de Quarentena pessoal. Estas mensagens serão excluídas após 42 dias.                                                                                                    |                                                                   |                                |  |  |  |  |  |  |  |
| Para abrir a mensagem em sua Caixa<br>Para liberar uma mensagem da Caixa<br>Se alguma mensagem foi erroneament | Para abrir a mensagem em sua Caixa de Quarentena, clique em Visualizar.<br>Para liberar uma mensagem da Caixa de Quarentena para sua Caixa de Entrada, clique em Liberar.<br>Se alguma mensagem foi erroneamente classificada como SPAM, clique em Não é SPAM e uma nova análise será realizada. |                                                                   |                                |  |  |  |  |  |  |  |
|                                                                                                    |                                                                                                    | Solicitar novo Relatório Diário de SPAM G                         | erenciar Minha conta - Ajuda - |  |  |  |  |  |  |  |
| Quarentena                                                                                                    |                                                                                                    |                                                                   |                                |  |  |  |  |  |  |  |
| Sco                                                                                                    | reDe                                                                                                    | Assunto                                                           | Data                           |  |  |  |  |  |  |  |
| Visualizar Liberar <u>Não é SPAM</u> 65                                                                        | i 110322101321779980@ibrccobr12.<br>entregadordecampanhas.net                                                                                                    | Agora completou, veja!                                            | 2011-07-13 20:47:50            |  |  |  |  |  |  |  |
| Visualizar Liberar <u>Não é SPAM</u> 87                                                                        | 'apache@www.enap.gov.br                                                                                                    | Escola Nacional de Administração Pública - Esqueci minha<br>senha | 2011-07-26 14:58:01            |  |  |  |  |  |  |  |
| Visualizar Liberar <u>Não é SPAM</u> 90                                                                        | ) news@telemikro.com                                                                                                    | Mudança de Endereço                                               | 2011-08-08 16:02:11            |  |  |  |  |  |  |  |
| Visualizar Liberar Não é SPAM 92                                                                               | 2 110322101321779980@ibrccobr12.<br>entregadordecampanhas.net                                                                                                    | Sua presença já está confirmada entre os melhores?                | 2011-07-06 14:06:42            |  |  |  |  |  |  |  |
| Visualizar Liberar Não é SPAM 98                                                                               | mp-editoraguia-442-20110719@ sendtrick.com.br                                                                                                    | Marcelo Tas estará no ECMSHOW 2011!                               | 2011-07-19 10:30:49            |  |  |  |  |  |  |  |
| Visualizar Liberar Não é SPAM 100                                                                              | 0 bounce@telemikro.com.br                                                                                                    | Telemikro News 54                                                 | 2011-07-07 10:09:12            |  |  |  |  |  |  |  |
| Visualizar Liberar Não é SPAM 100                                                                              | 0 110322101321779980@ibrccobr12.<br>entregadordecampanhas.net                                                                                                    | Só falta você neste time!                                         | 2011-08-04 16:55:29            |  |  |  |  |  |  |  |

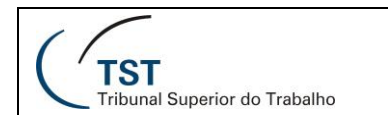

2.2- Acesse o link <u>https://quarentena.tst.jus.br/</u>. Será exibida uma tela como a imagem abaixo. Entre com o código de usuário e respectiva senha de rede e clique em Login.

| Login |                    |                                      |  |
|-------|--------------------|--------------------------------------|--|
|       | C                  | TST<br>Tribunal Superior do Trabalho |  |
|       | Usuário:<br>Senha: |                                      |  |
|       |                    | Login                                |  |

Depois de fazer o Login, será exibida uma tela similar à da imagem abaixo. Nesta tela, você poderá gerenciar seus e-mails classificados como SPAM.

| 1 TST                                        | ٩    | Loca    | lizar 🗷 I | lão é SPAM 🛛 😪 Liberar 🔢 Listas 🔻         |                                                          | P                   | Desconect | tar |
|----------------------------------------------|------|---------|-----------|-------------------------------------------|----------------------------------------------------------|---------------------|-----------|-----|
| Tribunal Superior do Trabalho                | Usuá | irio: r | mendes(   |                                           |                                                          |                     |           |     |
| Quarentena Quarentena Mensagens 1 - 33 de 33 |      |         |           |                                           |                                                          |                     |           | Ы   |
| Minhas pastas                                |      |         | Score     | De                                        | Assunto                                                  | Data ∇              | Tamanho   | ^   |
| Quarentena (33)                              |      | $\geq$  | 100       | mail04@2cliks.com.br                      | Depilação com Luz Pulsada, de R\$350 por R\$19,90!       | 2011-08-18 17:13:48 | 22 KB     |     |
|                                              |      |         | 100       | dma_1686@dma2.virtualtarget.com.          | 6º TELEVENDAS: AS FERAS ESTÃO CHEGANDO                   | 2011-08-18 15:03:57 | 12 KB     |     |
|                                              |      |         | 100       | dma_1686@dma2.virtualtarget.com.          | 6º TELEVENDAS: AS FERAS ESTÃO CHEGANDO                   | 2011-08-18 15:00:22 | 12 KB     |     |
|                                              |      |         | 100       | dma_431@dma.virtualtarget.com.br          | Store in store: Domino's e Spoleto dividem ponto de ven  | 2011-08-18 12:49:20 | 19 KB     |     |
|                                              |      |         | 100       | dma_1686@dma2.virtualtarget.com.          | MONITORIA DA QUALIDADE: Com Énfase em Visão de Neg       | 2011-08-18 11:30:57 | 22 KB     |     |
|                                              |      |         | 100       | dma_1686@dma2.virtualtarget.com.          | ÚLTIMO DIA COM DESCONTO: Curso de Redes Sociais          | 2011-08-18 10:58:02 | 19 KB     |     |
|                                              |      |         | 100       | pharmacy.cheap@gmail.com                  | SALE OFF: Pharmacy store!                                | 2011-08-18 10:54:52 | 6 KB      |     |
|                                              |      |         | 89        | 10914163843817224@conexxoes11.co          | Capacitação e Treinamento específicos para o alcance do  | 2011-08-18 10:51:30 | 5 KB      |     |
|                                              |      |         | 100       | dma_431@dma.virtualtarget.com.br          | Ouvidoria vai de encontro à população                    | 2011-08-18 10:05:47 | 19 KB     |     |
|                                              |      |         | 100       | drugshop.cheap@gmail.com                  | SALE OFF: Pharmacy store!                                | 2011-08-18 09:50:30 | 4 KB      |     |
|                                              |      |         | 100       | dma_2159@envios.viajanet.com.br           | Voe TAM com PASSAGENS a partir de 53 reais. Não Perca    | 2011-08-18 09:04:40 | 30 KB     |     |
| Privated by Proofmint Protection Server      |      |         | 99        | bounce-<br>322092797@disparobrasil.com.br | Adquira e Ganhe Bijuterias Finas com Pedras Naturais     | 2011-08-18 06:57:46 | 2 KB      |     |
| Forered by Frootpoint Frotection Server      |      |         | 100       | dma_1898@dma2.virtualtarget.com.          | NOVAS IDEIAS: Produtos inovadores, ofertas incríveis! Fr | 2011-08-18 01:41:06 | 34 KB     |     |
| Quarentena                                   |      |         | 100       | info@server3brasil.com                    | Curso de Matemática Financeira com Introdução à HP 120   | 2011-08-17 22:57:09 | 8 KB      | Y   |

### 3. Ferramentas de Gerenciamento

# A Botão

Neste botão, você pode pesquisar um determinado e-mail. Bastante útil quando existirem muitos e-mails armazenados. A localização pode ser acelerada utilizando os filtros disponíveis nas opções da ferramenta, conforme imagem abaixo.

| Procurar por De | ¢             | Assunto:             | Age: Todas | - | Encontrar agora | Limpar |
|-----------------|---------------|----------------------|------------|---|-----------------|--------|
|                 |               |                      |            |   |                 |        |
|                 |               |                      |            |   |                 |        |
| (b) Botão       | 🔮 Liberar e / | Adicionar à Lista de | confiáveis |   |                 |        |

Neste botão, você poderá liberar e adicionar um determinado remetente à lista de e-mails confiáveis. Basta marcar o checkbox ao lado da mensagem e depois clicar no botão "Liberar e Adicionar à lista de confiáveis". A exclusão de remetente incluído nesta lista deverá ser solicitada no ramal 4040.

**OBS:** Você poderá solicitar também, pelo mesmo ramal, a inclusão de determinado remetente à lista de confiáveis, mesmo que não exista mensagem desse remetente.

(c) Botão SPAM

Em caso de mensagens classificadas como SPAM, você poderá marcar no espaço **checkbox**, ao lado de cada mensagem, e depois clicar no botão "Não é SPAM". Imediatamente a mensagem será enviada para sua caixa de e-mail.

(d) Botão 🕞 Liberar

Ao selecionar o *checkbox* (campo quadrado) ao lado da mensagem e clicar neste botão, a ferramenta enviará diretamente essa mensagem para a sua caixa de entrada de e-mail. Entretanto, caso outro e-mail do mesmo remetente

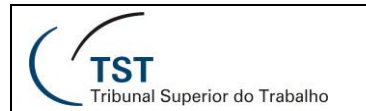

seja classificado como spam, a ferramenta irá novamente enviá-lo para a quarentena.

(e) Botão

🚫 Lista de bloqueio

Para não receber mais mensagens de um determinado remetente, basta incluílo na "Lista de Blogueio". Para isto, margue o checkbox ao lado da mensagem e clique no botão "Lista de Blogueio". A exclusão desse remetente, incluído nesta lista, deverá ser feita pelo usuário somente pelo ramal 4040.

OBS: Você também poderá solicitar ao 4040 a inclusão de determinado remetente nessa lista, mesmo que não tenha recebido nenhuma mensagem do mesmo.

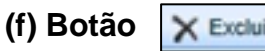

X Excluir

Utilizado para excluir determinada mensagem. Marque no checkbox e clique nesse botão.

(g) Botão Este botão permite ao usuário selecionar todas as mensagens, cancelar a seleção de todas as mensagens, solicitar um relatório de spams (o mesmo será enviado para a caixa de e-mail do usuário) e atualizar a lista de mensagens exibidas na quarentena.

| 딁 Listas 👻                    |  |  |  |  |  |  |
|-------------------------------|--|--|--|--|--|--|
| i Selecionar todos            |  |  |  |  |  |  |
| 🎑 Cancelar a seleção de todos |  |  |  |  |  |  |
| 📰 Solicitar Relatório SPAMs   |  |  |  |  |  |  |
| 🛃 Atualizar                   |  |  |  |  |  |  |

### 4. Saindo do Sistema

Desconectar. Este está localizado no Para sair do Sistema, clique no botão canto superior direito da tela.

| ( | 🔍 Localizar 🖉 Não é SPAM 🙀 Liberar 🔛 Listas 🔸 |                               |  |  |  |  | 📐 🙋 Desconectar |  |  |
|---|-----------------------------------------------|-------------------------------|--|--|--|--|-----------------|--|--|
| U | udrio fmdeilva@tet.gov.br                     |                               |  |  |  |  |                 |  |  |
| ( | )uarentena                                    |                               |  |  |  |  |                 |  |  |
|   |                                               | Score De Assunto Data Tamanho |  |  |  |  |                 |  |  |
|   | Não há item para exitir nesta visualização.   |                               |  |  |  |  |                 |  |  |

# 5. Responsáveis pelas Informações, Confecção e Padronização.

### **RESPONSÁVEL PELA INFORMAÇÃO**

SETIN / CNC / SSEGI – Seção de Segurança da Informação

# **RESPONSÁVEIS PELA CONFECÇÃO**

SETIN / CNC / SSEGI – Seção de Segurança da Informação

# **RESPONSÁVEIS PELA REVISÃO E PADRONIZAÇÃO**

SATI - Seção de Aprimoramento em TI e

SATE - Seção de Atendimento Especializado